## **XP** Version

## **Ryerson Wireless Connection**

Check bottom right corner for network connection.

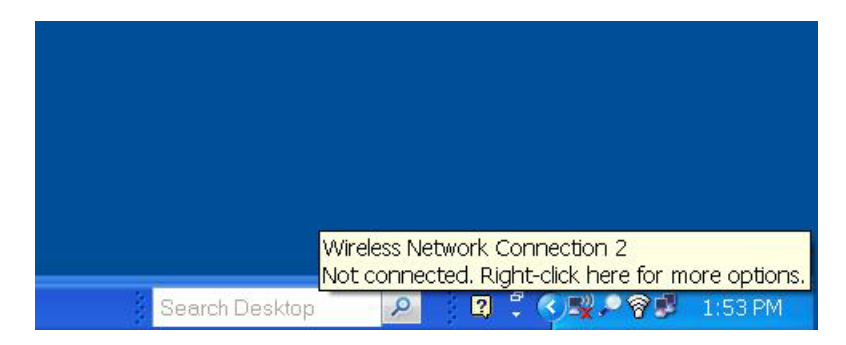

If not connected do the following: right click to see picture below. Then left click on "View Avai..."

| Open Network Connections |  |
|--------------------------|--|
| Open Network Connections |  |
|                          |  |
| Repair                   |  |

| <sup>(1)</sup> Wireless Network Connec                                                       | tion 2                                                                                                    |                                            |          |  |
|----------------------------------------------------------------------------------------------|----------------------------------------------------------------------------------------------------|--------------------------------------------|----------|--|
| Network Tasks                                                                                | Choose a wireless network<br>Click an item in the list below to connect to a wireless network in range or to get more<br>information. |                                            |          |  |
| 💋 Refresh network list                                                                       |                                                                                                    |                                            |          |  |
| Set up a wireless network for a home or small office                                         | ((g))                                                                                                    | Monetary Times                             | Manual 😭 |  |
|                                                                                              | U                                                                                                    | 😤 Security-enabled wireless network        |          |  |
|                                                                                              | ((0))                                                                                                    | VoFI                                       |          |  |
| Related Tasks         U         Learn about wireless         networking                      |                                                                                                    | 😚 Security-enabled wireless network (WPA)  | 000      |  |
|                                                                                              | ((Q))                                                                                                    | RYERSON                                    |          |  |
|                                                                                              |                                                                                                    | 😚 Security-enabled wireless network        | •0000    |  |
| <ul> <li>Change the order of preferred networks</li> <li>Change advanced settings</li> </ul> | ((@))                                                                                                    | GUEST                                      |          |  |
|                                                                                              |                                                                                                    | 😚 Security-enabled wireless network        | 0000     |  |
|                                                                                              | ((0))                                                                                                    | robot                                      |          |  |
|                                                                                              |                                                                                                    | 😚 Security-enabled wireless network        |          |  |
|                                                                                              | ((0))                                                                                                    | MathEPH                                    |          |  |
|                                                                                              |                                                                                                    | 😚 Security-enabled wireless network        | 0000     |  |
|                                                                                              | ((0))                                                                                                    | RYE_WPA                                    |          |  |
|                                                                                              |                                                                                                    | 😚 Security-enabled wireless network (WPA2) | •000e    |  |
|                                                                                              | ((Q))                                                                                                    | robot2                                     |          |  |
|                                                                                              |                                                                                                    |                                            | Connect  |  |
|                                                                                              |                                                                                                    |                                            | Connect  |  |

Click on "RYERSON"

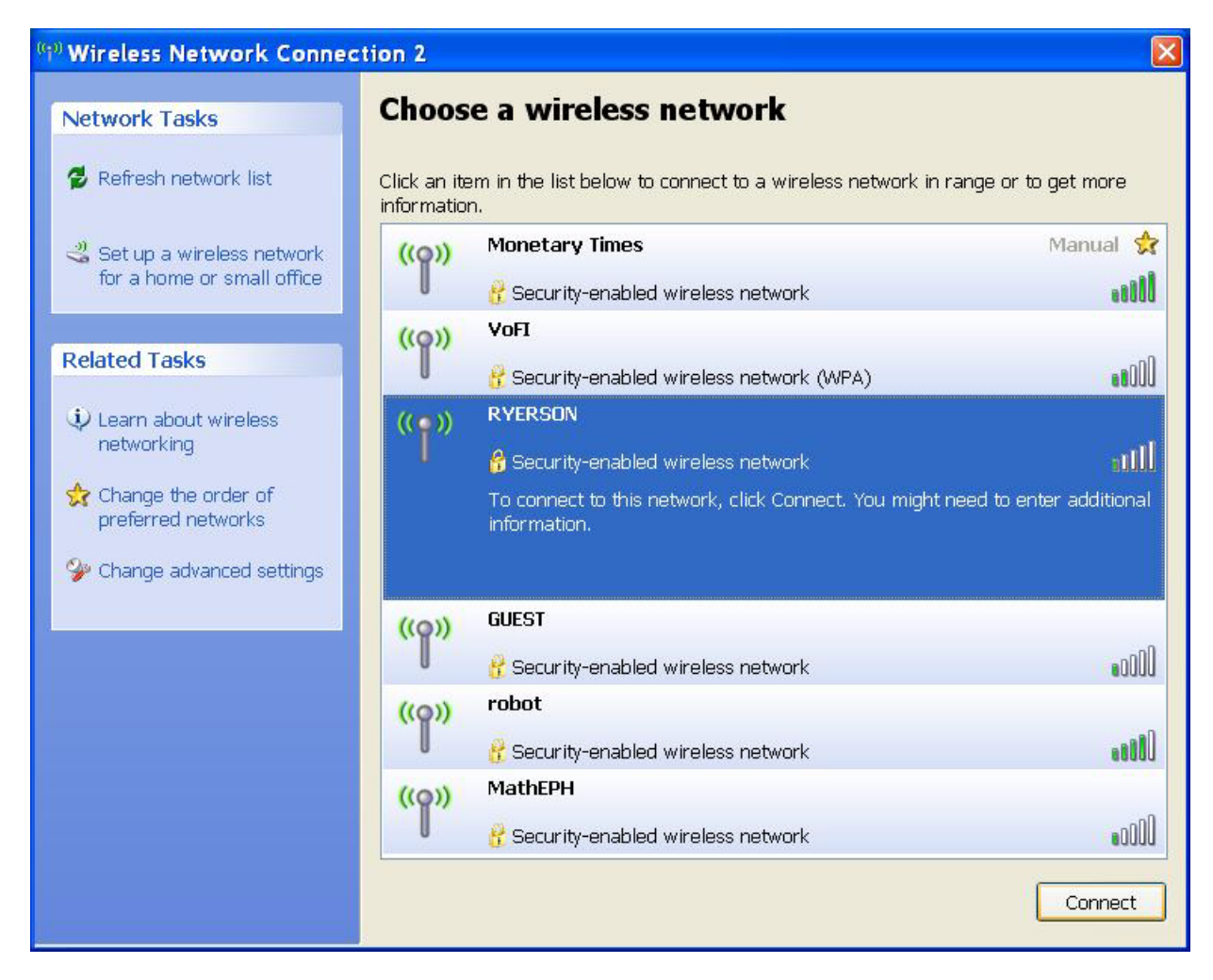

Then click on "connect" You will see the following:

| Wireless Network Connection                                  | × |
|--------------------------------------------------------------|---|
|                                                              |   |
| Please wait while Windows connects to the 'RYERSON' network. |   |
| Detecting network type                                       |   |
| Cancel                                                       | ] |

Then after a few seconds:

| The network 'RYERSON'    | requires a network key (also called a WEP key or WPA key). |
|--------------------------|------------------------------------------------------------|
| network key helps prever | nt unknown intruders from connecting to this network.      |
| Type the key, and then c | :lick Connect,                                             |
| Notwork kov:             |                                                            |
| Network <u>R</u> ey.     |                                                            |
| Confirm network key:     | ·                                                          |

Here you type the Network Key. Which is "EGGY1".

| Wireless Network Co                                                               | onnection                                                                                                    |  |  |
|-----------------------------------------------------------------------------------|----------------------------------------------------------------------------------------------------|--|--|
| The network 'RYERSON' r<br>network key helps preven<br>Type the key, and then cli | equires a network key (also called a WEP key or WPA key). A<br>t unknown intruders from connecting to this network.<br>ick Connect. |  |  |
| Network <u>k</u> ey:                                                              | •••••                                                                                                    |  |  |
| Confirm network key:                                                              | ••••                                                                                                    |  |  |
|                                                                                   | <u>Connect</u> Cancel                                                                                                    |  |  |

Type it in both boxes. Then click "Connect".

| Network Tasks                                                                                    | Choos                                                                                                    | se a wireless network                      |                                                                                                    |  |  |
|--------------------------------------------------------------------------------------------------|----------------------------------------------------------------------------------------------------|--------------------------------------------|----------------------------------------------------------------------------------------------------|--|--|
| 💋 Refresh network list                                                                           | Click an item in the list below to connect to a wireless network in range or to get more<br>information. |                                            |                                                                                                    |  |  |
| Set up a wireless network for a home or small office                                             | ((0))                                                                                                    | RYERSON                                    | Connected 兌                                                                                                    |  |  |
|                                                                                                  | U                                                                                                    | 🔗 Security-enabled wireless network        | •000                                                                                                    |  |  |
| Related Tasks                                                                                    | ((0))                                                                                                    | Monetary Times                             | Manual 😏                                                                                                    |  |  |
|                                                                                                  |                                                                                                    | 😚 Security-enabled wireless network        | line in the second second second second second second second second second second second second second second s |  |  |
| Learn about wireless<br>networking                                                               | <u>((</u> ဓူ))                                                                                           | GUEST                                      |                                                                                                    |  |  |
|                                                                                                  |                                                                                                    | 😚 Security-enabled wireless network        |                                                                                                    |  |  |
| <ul> <li>Change the order of<br/>preferred networks</li> <li>Change advanced settings</li> </ul> | ((@))                                                                                                    | RYE_WPA                                    |                                                                                                    |  |  |
|                                                                                                  |                                                                                                    | 😚 Security-enabled wireless network (WPA2) | 000                                                                                                    |  |  |
|                                                                                                  | ((ອູ))<br>((ອູ))                                                                                         | robot2                                     |                                                                                                    |  |  |
|                                                                                                  |                                                                                                    | 😚 Security-enabled wireless network        | util a                                                                                                    |  |  |
|                                                                                                  |                                                                                                    | VoFI                                       |                                                                                                    |  |  |
|                                                                                                  |                                                                                                    | 😚 Security-enabled wireless network (WPA)  | 0050                                                                                                    |  |  |
|                                                                                                  |                                                                                                    |                                            |                                                                                                    |  |  |
|                                                                                                  |                                                                                                    |                                            |                                                                                                    |  |  |
|                                                                                                  |                                                                                                    |                                            |                                                                                                    |  |  |
|                                                                                                  |                                                                                                    |                                            |                                                                                                    |  |  |

You will see the picture below when you are connected.

Just a check to see if you are connected to Ryerson. Move your mouse over the computer icon.

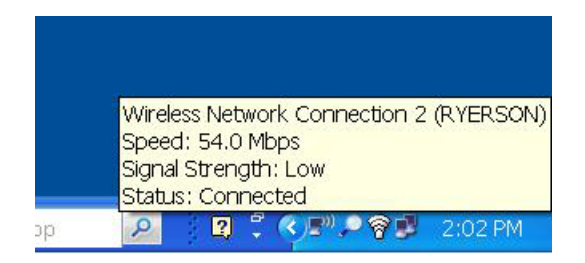

## Start Internet explorer:

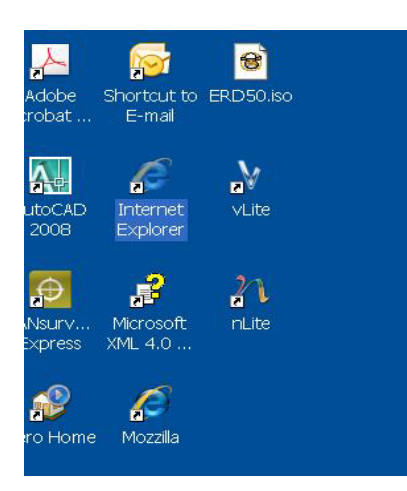

## Double Click it.

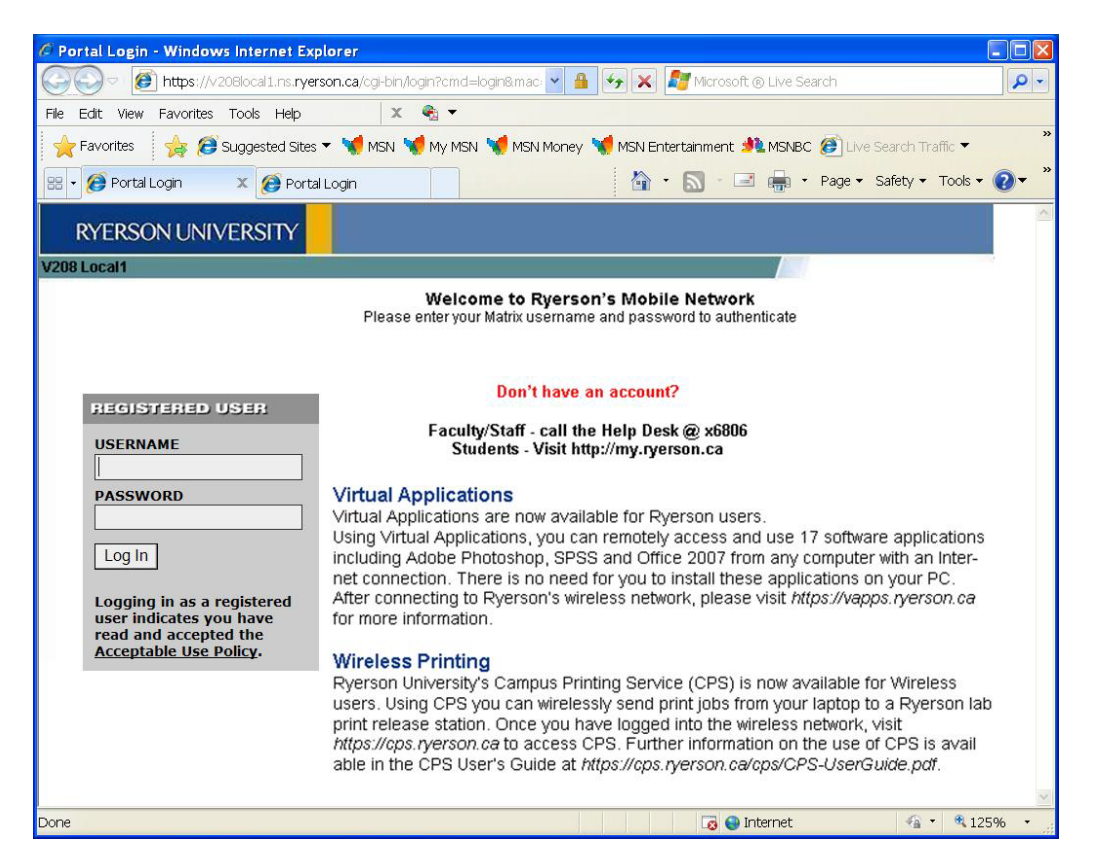

Use your Ryerson Matrix user name and password (Ryerson Email). This will give you access to the internet.